#### **EXPORTACIÓN DEL CERTIFICADO DIGITAL**

En este manual se explica cómo exportar el certificado digital desde el navegador Internet Explorer a un pendrive. En concreto, vamos a hacer el ejemplo de exportación con un certificado que se acaba de renovar.

 Abrimos Internet Explorer y pulsamos en Herramientas / Opciones de Internet / Contenido / Certificados. En la pestaña Personal aparecerán los certificados personales instalados; en nuestro ejemplo aparecen 2 certificados de la misma persona, el que está próximo a caducar (que habrá que eliminar) y el renovado (válido por 3 años más).

| The state of the state of th | Soogle                                                                                                    | P -            |
|----------------------------------------------------------------------------------------------------|----------------------------------------------------------------------------------------------------|----------------|
| chivo Edición Ver Favoritos Herramientas Ayuda                                                                                                    |                                                                                                    | R -            |
| 🔗 🎪 😰 CERES > Ciudadanos > Renovación de certificado >                                                                                                    | 🟠 🔹 🔝 🕤 👘 🔹 🔂 Página 🗸 🎑                                                                                                    | Herramientas 🔹 |
|                                                                                                    | Bienvenido   Benvingut   Benvido   Ongi etorri   Welcome                                                                                         | 1              |
|                                                                                                    | Mapa   Contacto   Enlaces   Legislación   Noticias                                                                                               |                |
| Propósito planteado: <todos></todos>                                                                                                    | Vie Detenge el<br>CERTIFICADO DE USUARIO                                                                                                    |                |
| Personal Otras personas Entidades emisoras de certificados intermedias Entidades emi                                                                                                    | ludadanos 🛛 Empresas 🔹 Adm. Pública                                                                                                    |                |
| Emilido para Emilido por Earba d Montra descript                                                                                                    | ner el certificado Renovación de certificado Anulación de certificado                                                                            |                |
| Mombre descript  Nombre descript  Nombr                                                                                                    | erificar estado Soporte Técnico Otros servicios                                                                                                  |                |
| NOMBRE DÍAZ FNMT Clase 2 CA 28/08/2012 <ninguno></ninguno>                                                                                                    | Contacto Preguntas Frecuentes                                                                                                    |                |
| Importar Quitar Avenzedes                                                                                                    | to de validez que podrá comprobar en<br>Propiedades de Certificado de su                                                                         |                |
| Propósitos planteados del certificado                                                                                                    | caduca mi certificado?<br>su certificado expire, deberá realizar el                                                                              |                |
| Cerrar<br>Aceptar Cancelar Aplicar puede usted r<br>rina de renistr                                                                                                    | bres habituales<br>we de la fecha de caducidad de su<br>novario sin necessidad de personarse en<br>2 na solo iteme une senuit de senuitos nasos: |                |
| 1 Solicitar la renovaci                                                                                                    | ón desde el navegador donde actualmente tiene instalado el                                                                                       | 5              |
|                                                                                                    | S Internet                                                                                                    | • 100% ·       |

2. Exportemos el certificado renovado a un pendrive que ya tenemos puesto en nuestro equipo. Para ello seleccionamos el certificado renovado y pulsamos en **Exportar**:

| Co v 🖉 http://www.cert.fnmt.es/index.php?cha=cit&sec=5⟨=es                             | Google                                                                                          | ۶ -            |
|----------------------------------------------------------------------------------------|-------------------------------------------------------------------------------------------------|----------------|
| Archivo Edición Ver Favoritos Herramientas Ayuda                                       |                                                                                                 | - 👘            |
| 🚖 🚸 😰 CERES > Ciudadanos > Renovación de certificado >                                 | 🏠 👻 🔝 👘 👘 Página 🗸 🎑                                                                            | Herramientas 👻 |
| Opciones de Internet                                                                   | Bienvenido   Benvingut   Benvido   Ongi etorri   Welcome                                        | 2              |
| Certificados                                                                           | Mapa   Contacto   Enlaces   Legislación   Noticias                                              |                |
| Propósito planteado: <todos></todos>                                                   |                                                                                                 |                |
| Personal Otras personas Entidades emisoras de certificados intermedias Entidades emi < | iudadanos 🛚 Empresas 🔊 Adm. Pública                                                             |                |
| Emitido para Emitido por Fecha d Nombre descript                                       | ner el certificado Renovación de certificado Anulación de certificado                           |                |
| NOMBRE DÍAZ FNMT Clase 2 CA 12/09/2009 <ninguno></ninguno>                             | Contacto Prenuntas Frecuentes                                                                   |                |
|                                                                                        | Thre CIUDADANOS                                                                                 |                |
| Importar Exportar Quitar Avanzadas                                                     | do de validez que podrá comprobar en Propiedades de Certificado de su                           |                |
| <pre>Propositos pianteados del certificado<br/><todos></todos></pre>                   | caduca mi certificado?                                                                          |                |
| Ver                                                                                    | su certificado expire, deberá realizar el                                                       |                |
| Cerrar                                                                                 | pres habituales                                                                                 |                |
| Aceptar Cancelar Aplicar puede usted                                                   | renovario sin necesidad de personarse en<br>tro. Tan solo tiene que seguir dos sencillos pasos: |                |
| 1 Solicitar la renova                                                                  | ción desde el navegador donde actualmente tiene instalado el                                    | 5              |
|                                                                                        | Internet                                                                                        | 💐 100% 🔹       |

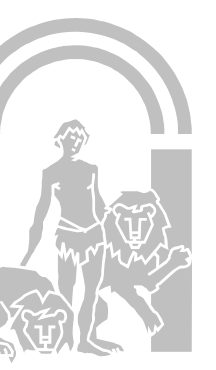

Ronda del Tamarguillo s/n. 41005 Sevilla E-mail: correo.dpse.cec@juntadeandalucia.es

3. Se nos abre el Asistente de exportación de certificados. Pulsamos en Siguiente:

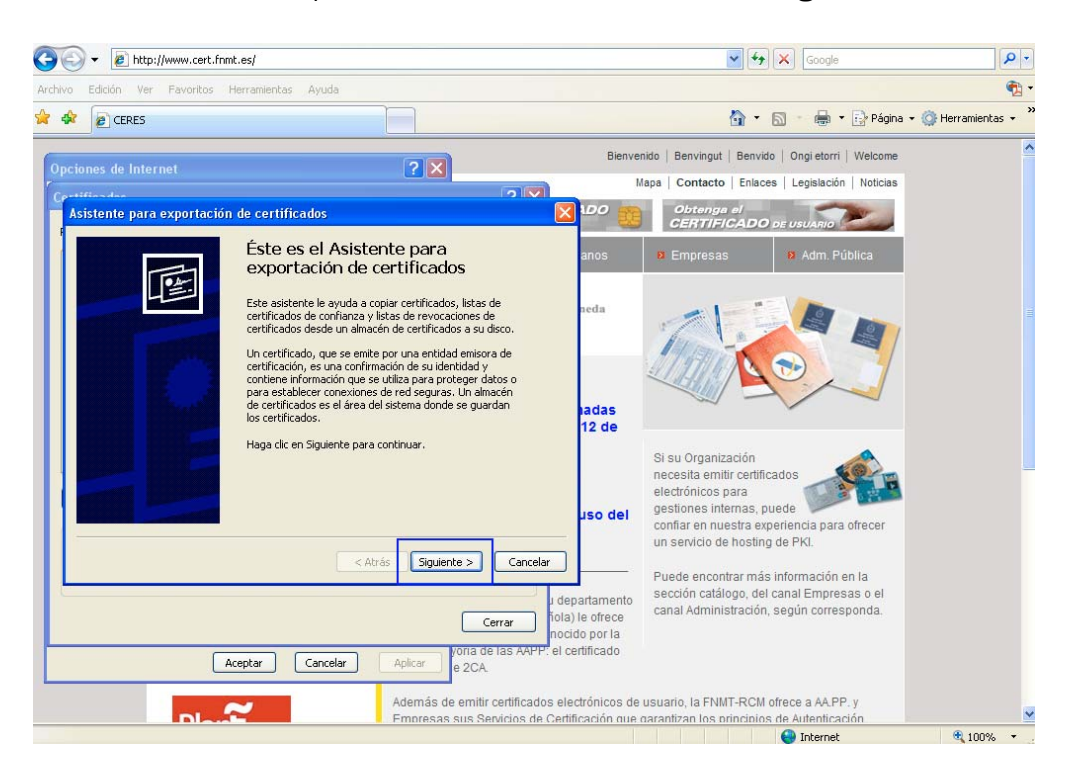

4. Nos aseguramos que esté marcada la opción "**Exportar la clave privada**" y pulsamos en **Siguiente**:

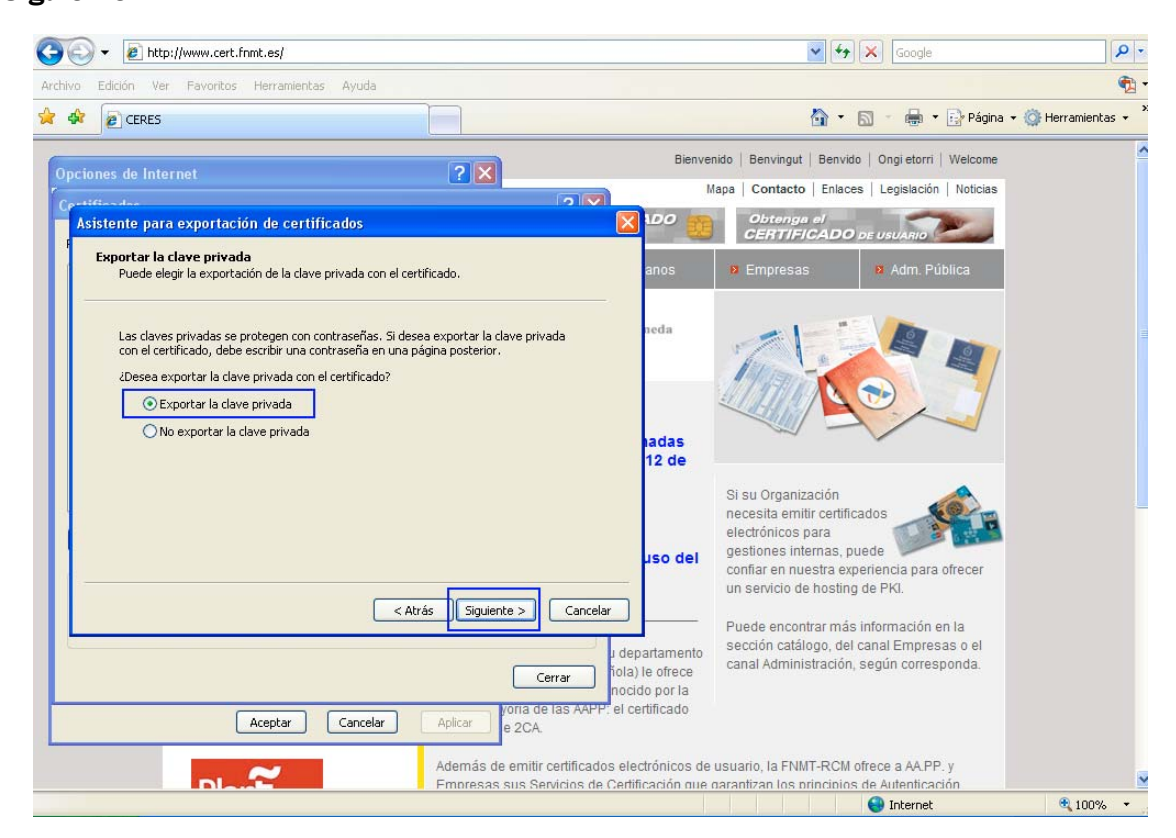

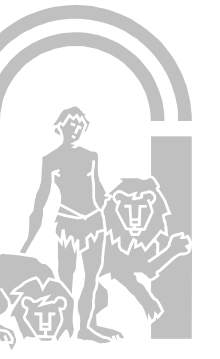

5. Debe estar seleccionada la opción de "**Intercambio de información personal**" para que genere el certificado con extensión .PFX

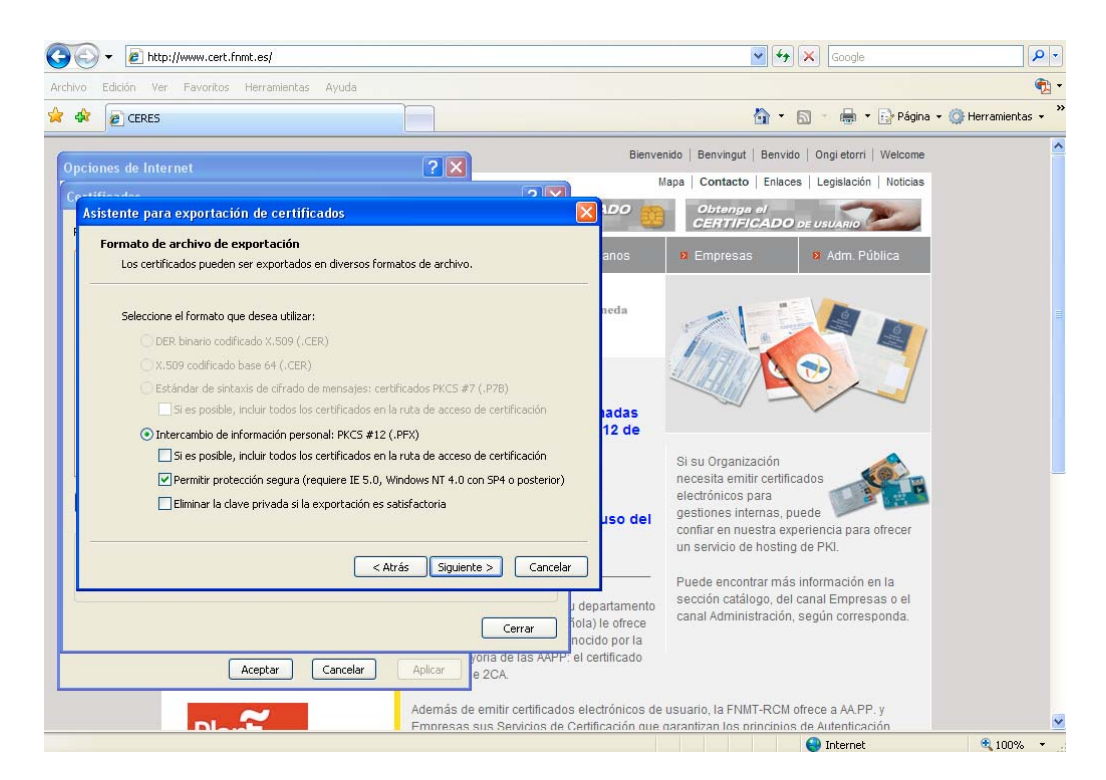

6. Debemos escribir una contraseña como medida de seguridad que será la que nos pida cuando queramos importar nuestro certificado.

| COO - E http://www.cert.fnmt.es/                                                    |                                                                 | Google                                                                                                    | P -                                    |
|-------------------------------------------------------------------------------------|-----------------------------------------------------------------|----------------------------------------------------------------------------------------------------|----------------------------------------|
| Archivo Edición Ver Favoritos Herramientas Ayuda                                    |                                                                 |                                                                                                    | · 👧                                    |
| 🚖 🛠 🖻 CERES                                                                         |                                                                 | 🟠 🔹 🔝 🔹 🖶 👻 Página 🕶 🌘                                                                                                    | >>>>>>>>>>>>>>>>>>>>>>>>>>>>>>>>>>>>>> |
| 6                                                                                   | Bienvi                                                          | enido   Benvingut   Benvido   Ongi etorri   Welcome                                                                                                    | ^                                      |
| Opciones de Internet<br>r                                                           |                                                                 | Mapa   Contacto   Enlaces   Legislación   Noticias                                                                                                    |                                        |
| Asistente para exportación de certificados                                          | 2 V IDO 📻                                                       | Obtenga el                                                                                                    |                                        |
| F<br>Contraseña<br>Para mantener la seguridad, debe proteger la clav<br>contraseña. | e privada por medio de una anos                                 | CERTIFICADO pe usuario     Sempresas     Adm. Pública                                                                                                    |                                        |
| Escriba y confirme una contraseña.<br>Contraseña:<br>*******                        | neda                                                            |                                                                                                    |                                        |
| ,<br>Confirmar contraseña:<br>++++++++                                              | <br>ladas<br>12 de                                              |                                                                                                    |                                        |
|                                                                                     | Catrás Siguiente > Cancelar                                     | Si su Organización<br>necesita emitir certificados<br>electrónicos para<br>gestiones internas, puede<br>confiar en nuestra experiencia para ofrecer<br>un servicio de hosting de PKI. |                                        |
| Aceptar Cancelar                                                                    | departamento     tola) le ofrece     nocido por la     e 2CA.   | Puede encontrar más información en la<br>sección catálogo, del canal Empresas o el<br>canal Administración, según corresponda.                                                        |                                        |
| ~ ~                                                                                 | Además de emitir certificados electrónicos de                   | e usuario, la FNMT-RCM ofrece a AA.PP. y                                                                                                    |                                        |
|                                                                                     | <ul> <li>Empresas sus servicios de Certificación que</li> </ul> | Garantizan los principios de Autenticación                                                                                                    | 100% +                                 |

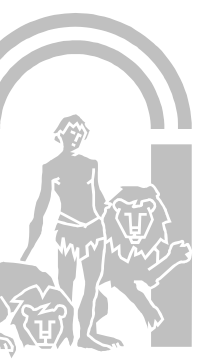

7. Pulsamos en **Examinar** para decir dónde vamos a exportar nuestro certificado y con qué nombre.

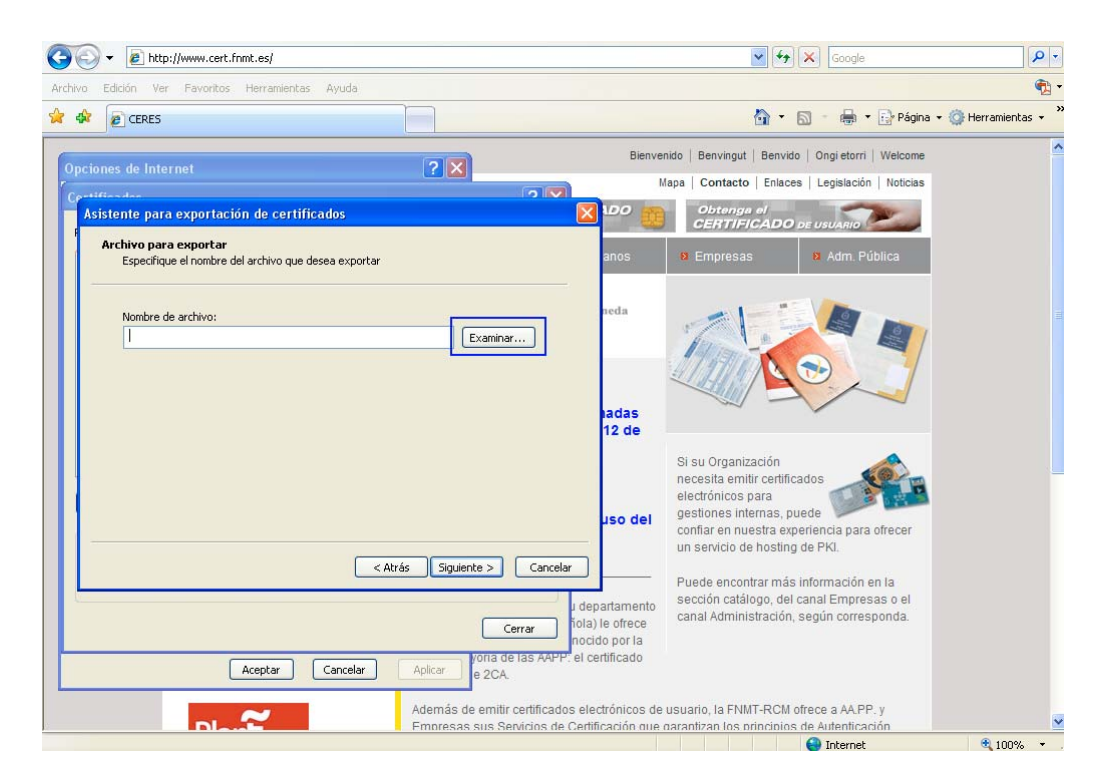

8. En "Guardar en" escogemos la unidad correspondiente al pendrive, que en nuestro ejemplo es la F, y en nombre ponemos el que queramos. En "Tipo" debe aparecer "Intercambio de información personal (\*.pfx)". Finalmente pulsamos en **Guardar**.

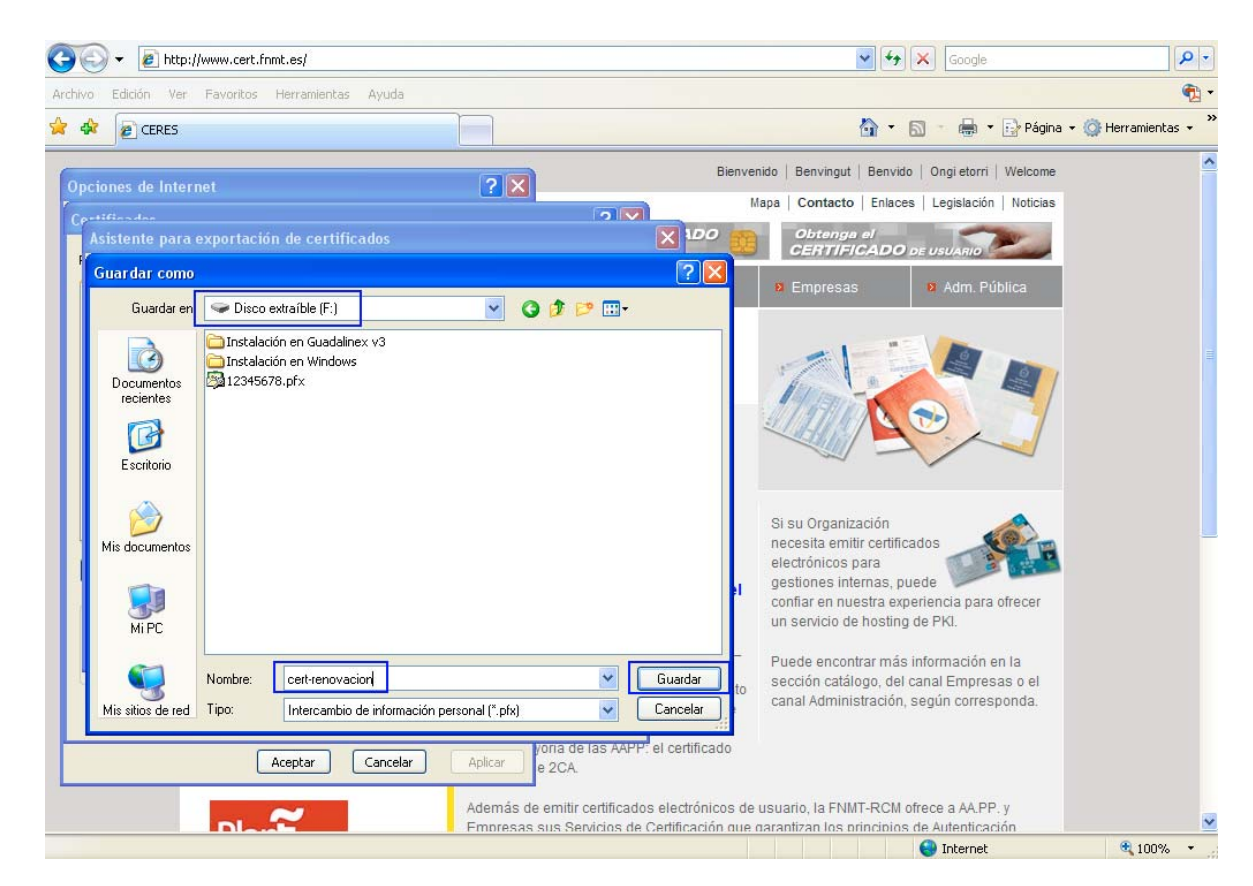

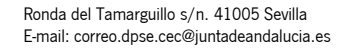

9. Nos aparece el nombre del archivo con el que se va a guardar y pulsamos en Siguiente.

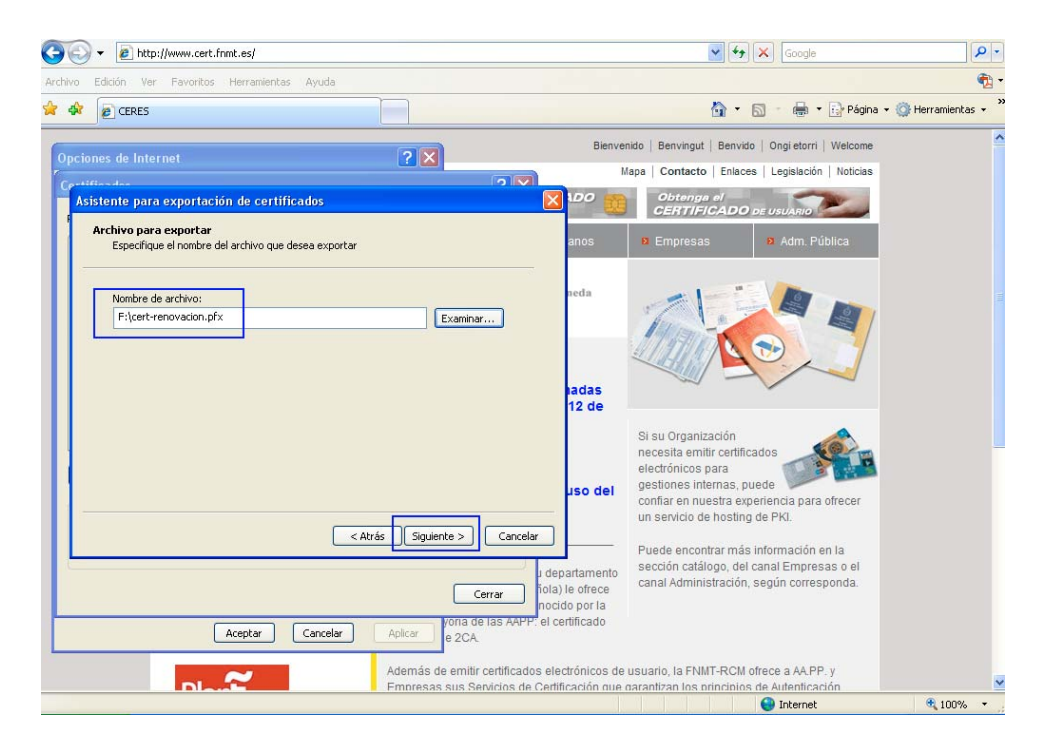

10. Se nos informa que la exportación se completó con éxito. Para terminar, pulsamos en Finalizar.

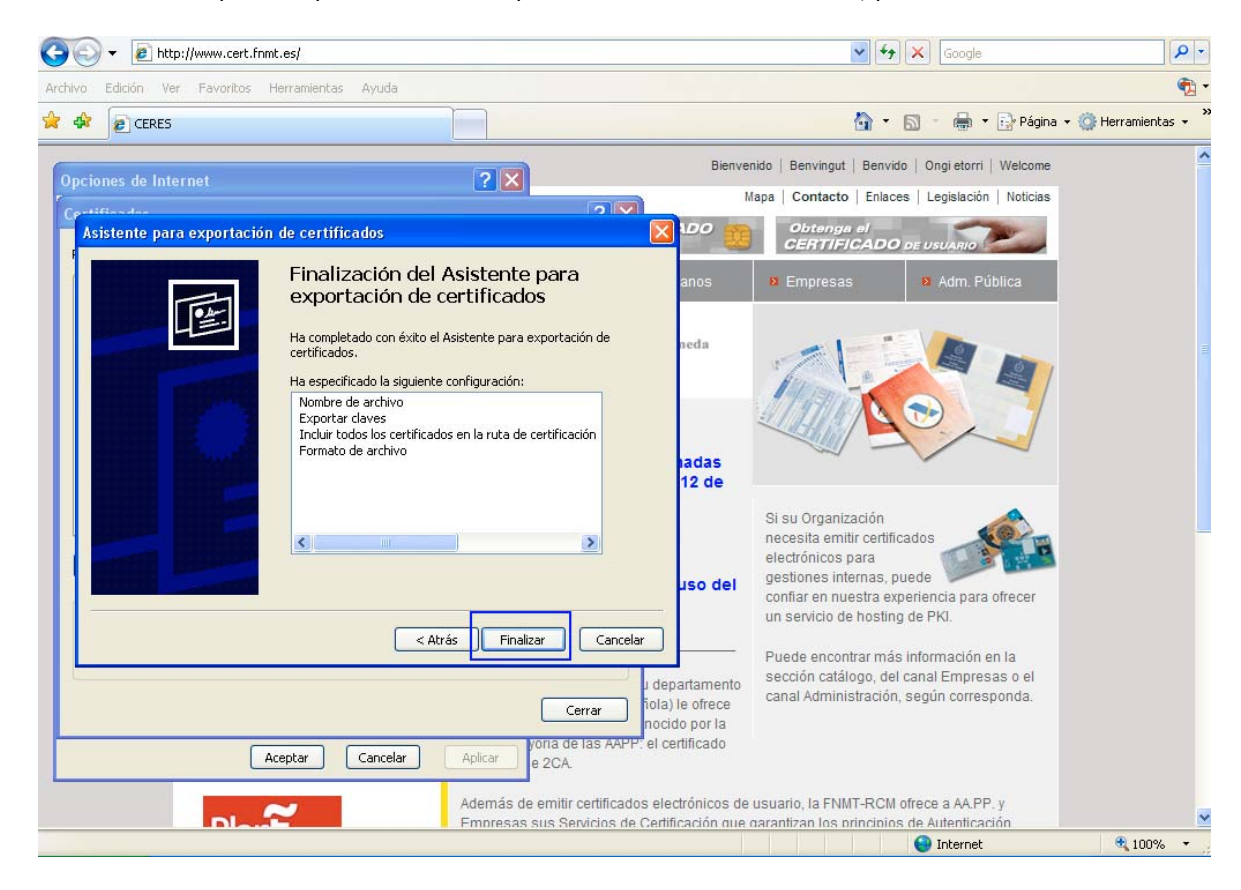

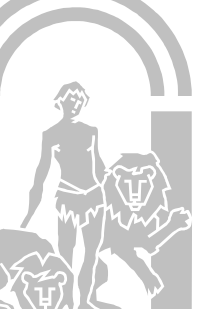

CONSEJERÍA DE EDUCACIÓN Delegación Provincial de Sevilla

11. Terminamos.

|                                         |                                                                           | 🦄 🔹 📓 🔹 🖶 Pádina 🤹                                                              | • 🙆 Herramientas 🔹 |
|-----------------------------------------|---------------------------------------------------------------------------|---------------------------------------------------------------------------------|--------------------|
|                                         |                                                                           | Biegvenido   Benvingut   Benvingut   Ongi etarri   Welcome                      |                    |
| ciones de Internet                      | ? 🛛                                                                       | Mana Contacto Enlaces Legislación Noticias                                      |                    |
| etificadae<br>Anistanto nara ovnortació | in de cortificador                                                        | DO Dotenga el                                                                   |                    |
| Asistente para exportació               | n de certificados.                                                        |                                                                                 |                    |
|                                         | Finalización del Asistente para<br>exportación de certificados            | anos 🛛 Empresas 🖏 Adm. Pública                                                  |                    |
|                                         | Ha completado con éxito el Asistente para exportación de<br>certificados. | neda                                                                            |                    |
|                                         | Ha especificado la siguiente configuración:                               |                                                                                 |                    |
|                                         | Nombre de archivo<br>Exportar daves                                       | a da cartificadas 💌                                                             |                    |
|                                         | Incluir todos los certificados                                            |                                                                                 |                    |
|                                         | La exportación se realizó con é                                           | ito.                                                                            |                    |
|                                         | Acepta                                                                    |                                                                                 |                    |
|                                         |                                                                           | Drganizacion necesita emitir certificados                                       |                    |
| COLUMN DESIGNATION                      |                                                                           | electrónicos para                                                               |                    |
|                                         |                                                                           | uso del gesuores internas, puede<br>confiar en nuestra experiencia para ofrecer |                    |
|                                         |                                                                           | un servicio de hosting de PKI.                                                  |                    |
|                                         | < Atras Finalizar Cancelar                                                | Puede encontrar más información en la                                           |                    |
|                                         |                                                                           | departamento sección catálogo, del canal Empresas o el                          |                    |
|                                         | Cerrar                                                                    | ola) le ofrece                                                                  |                    |
|                                         | Austra Creative Asland                                                    | el certificado                                                                  |                    |
| L                                       | Aceptar Cancelar Aplicar e 2CA.                                           |                                                                                 |                    |
|                                         | Además de emitir certificados                                             | electrónicos de usuario, la FNMT-RCM ofrece a AA.PP. y                          |                    |
|                                         | Empresas sus Servicios de C                                               | emilicación que paraplizan los principios de Autenticación                      | <b>*</b> 100%      |

12. Podemos comprobar que efectivamente el certificado se ha exportado y aparece en nuestro pendrive. Ahora habría que eliminar el certificado antiguo (si estuviera) ya que deja de funcionar al haberlo renovado.

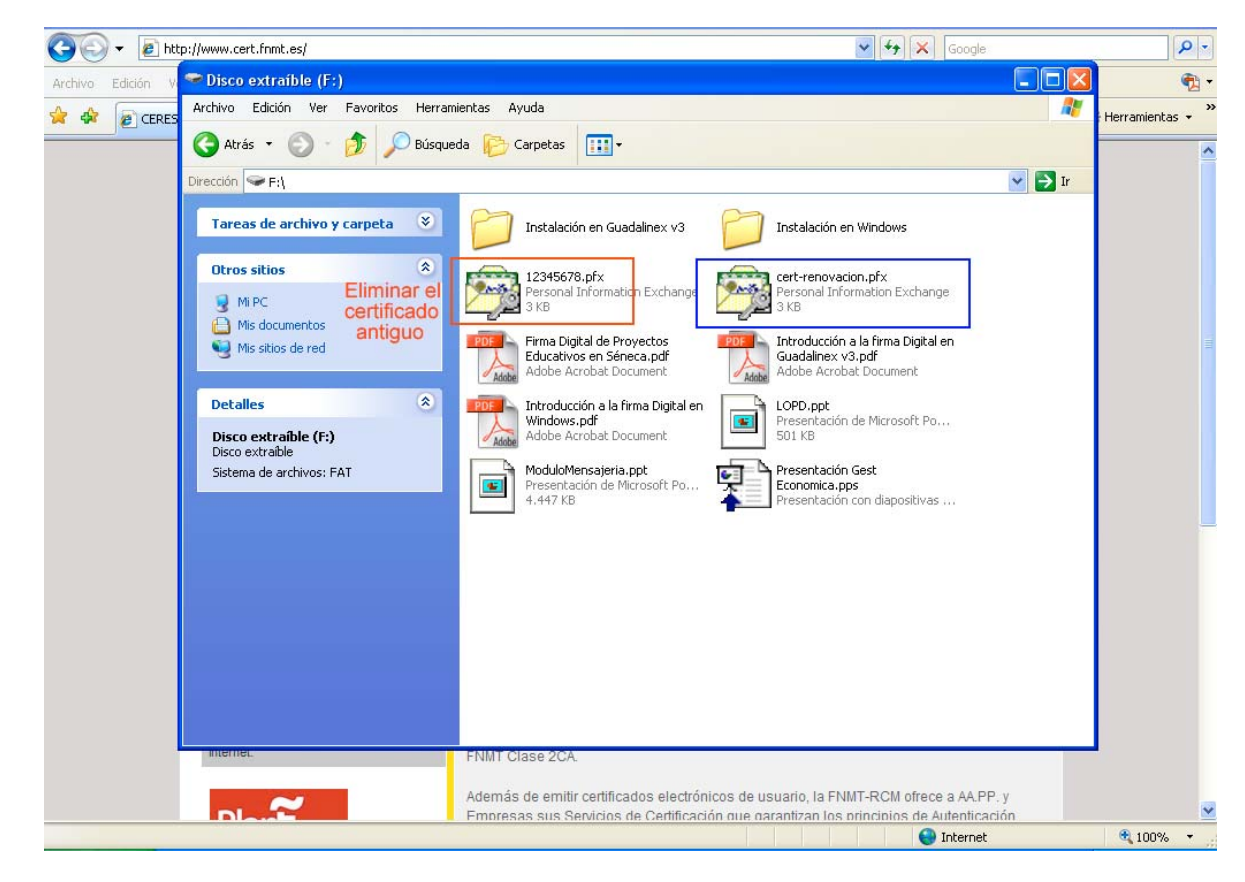